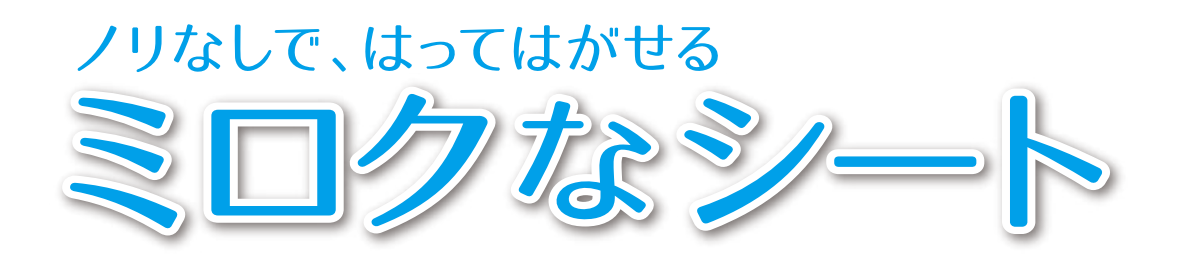

# 入稿データ作成の手引き

本マニュアルは、『ミロクなシート』(UV印刷)に 関する入稿データ作成ルールです。 オフセット印刷や他社印刷でのデータ作成には 適応されませんのでご注意ください。

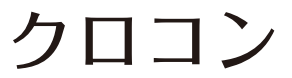

### 1 入稿は完全データにて

「完全データ」とは、以下の 入稿仕様を全て満たす K urokon で修正する必要がない ai データ を指します。 データが不完全な場合は、お客様に調整いただいた上で再入稿をお願いしております。 「 ai データがない」「完全データの作成が欲しい」場合は、データ 作成 サービス 有料 をご依頼ください。

### 2 推奨ソフト

Adobe Illustrator CS2~CC2020

Adobe Photoshop CS2~CC2020

※上記ソフトでの作成が困難な場合はご相談ください

#### 3 新規ドキュメントの設定(印刷用データ割付前のデザイン原版)

①データは 原寸 で 作成 してください。※印刷用データへの割付時に発生する多少の拡大縮小は OK
②データは CMYK で 作成してください。(→ 1 参照)
③解像度は [高解像度 (300ppi)] で 作成してください。(→ 1 参照)

#### 4 データ作成時の注意

①文字のアウトライン化をしてください
②画像はリンクで貼ってください。リンク切れが無いか確認して入稿してください。(→ 2 参照)
③アートボードサイズは W950mm × H1000mm としてください。(→ 3 参照)
④2mm 以上の塗り足し幅(ヌリたし)が必要です。(→ 5 -2 参照)

#### 5 オーバープリント設定に関する注意

基本的にはオーバープリントは『無し』の状態にしておいてください(デザインに応じて意図的にオーバープリントに する場合を除く)。Adobe Illustrator はデフォルトではオーバープリントは『無し』の状態になっておりますが、 他のファイルデータからの素材やライセンスフリーのイラストをコピー&ペーストしたりすると、意図せずに オーバープリント状態になってしまうこともあります。確認の方法としては『表示→オーバープリントブレビュー』で どこがオーバープリント設定になってるかを調べることができます。

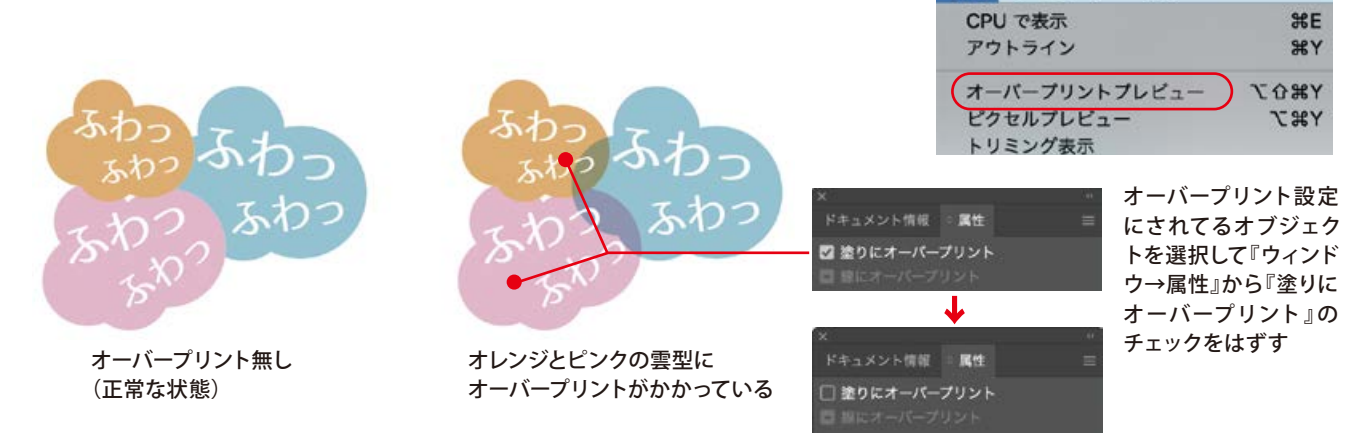

# 1 新規ドキュメントの設定(RGBとCMYK、解像度)

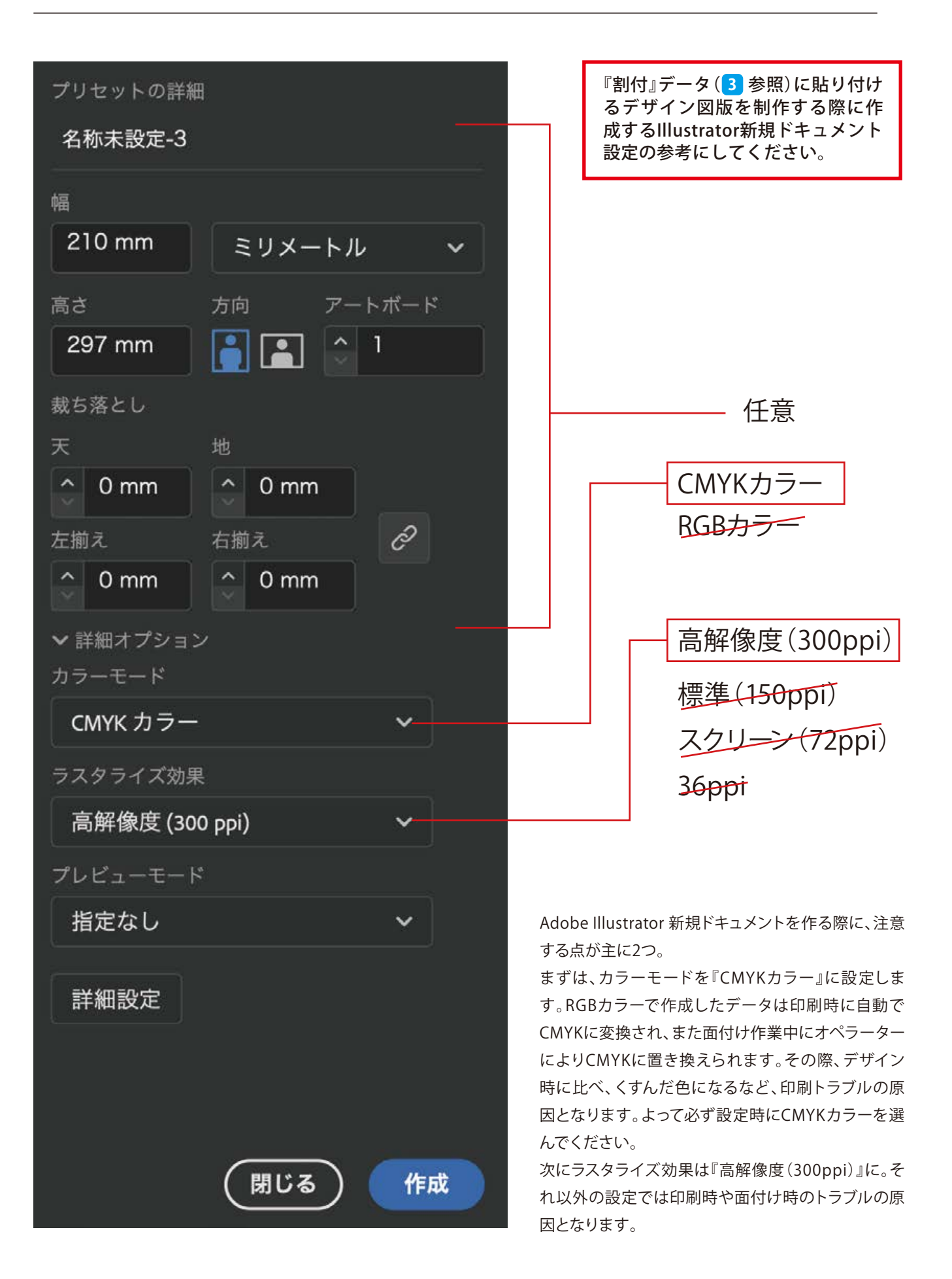

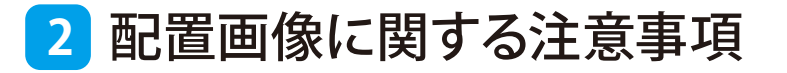

## 画像データをレイアウトしたデザインの場合

デザインに画像を使う場合、『埋め込み』は使わずに『配置』にしてください。 画像データはPhotoshopEPS(拡張子:.eps)またはPhotoshop(拡張子:.psd)を推奨します。 画像データのモードはCMYKでお願いします。RGBだと前項の記述にある通り自動でCMYKに変換されるので ご希望通りの配色にならない可能性があります。

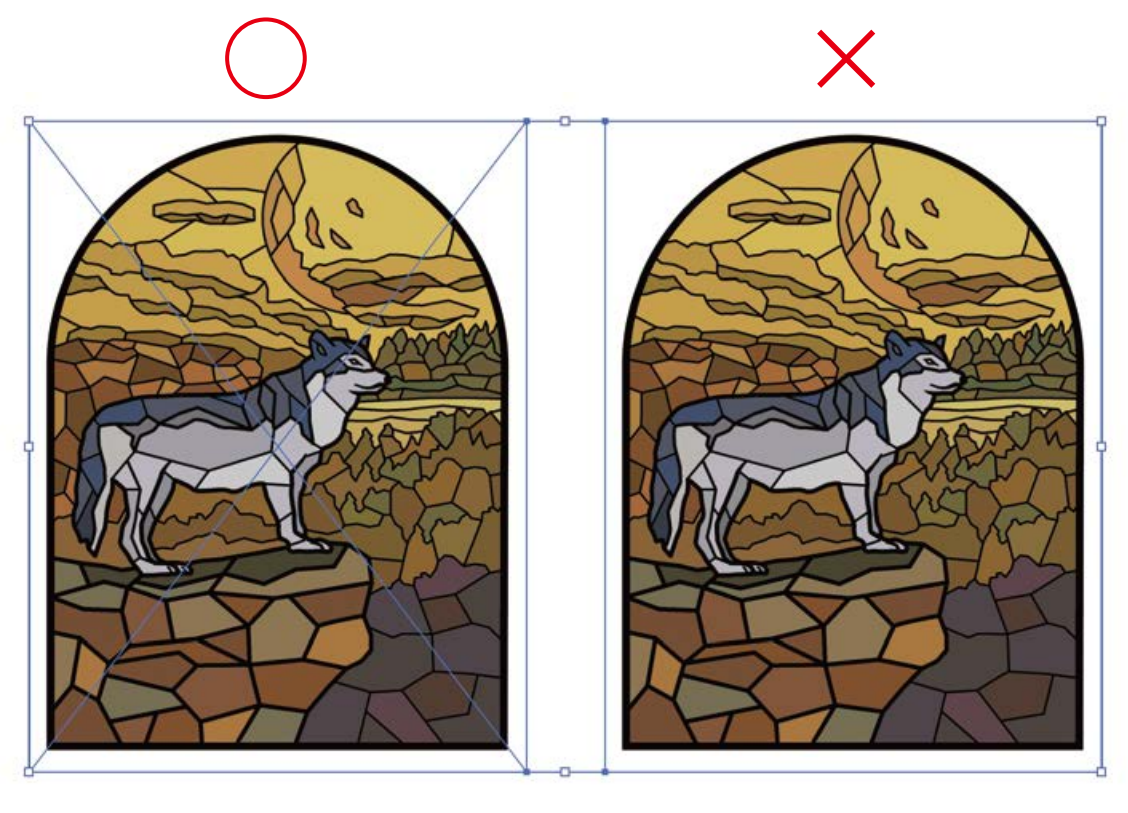

『配置』画像

配置画像はIllustrator上で画像を クリック選択すると画像の周囲の線と四隅からの 対角線が画面上に表示されます。

#### 『埋め込み』画像

埋め込み画像はIllustrator上で画像を クリック選択すると画像の周囲に線画表示され、 配置画像に見られる対角線は表示されません。 この状態は、ほぼ間違いなく 埋め込み画像となりますので『リンクの再設定』を するなどして、画像を再配置してください。

止むを得ず埋め込み画像を使うしかない場合(使用したい画像の Photoshop データが手元に無い、デザインデータに最初から埋め込み画像が使われていた、 など)はご相談ください。

## 紙ロスの出ない効率的な割付

Adobe Illustratorのアートボード 幅950mm、縦1000mm(基本的にこのサイズがミロクなシートの1シート分)の内側 6mmの範囲が印刷領域となります(下記図の青い点線の範囲)

また、紙ロスが出ないように、出来るだけ詰めて割付を行うのが理想ですが、プロッターカットラインの間隔は5mm以上\*確保してください。\*極端に間隔が空きすぎても紙ロスの原因となります。

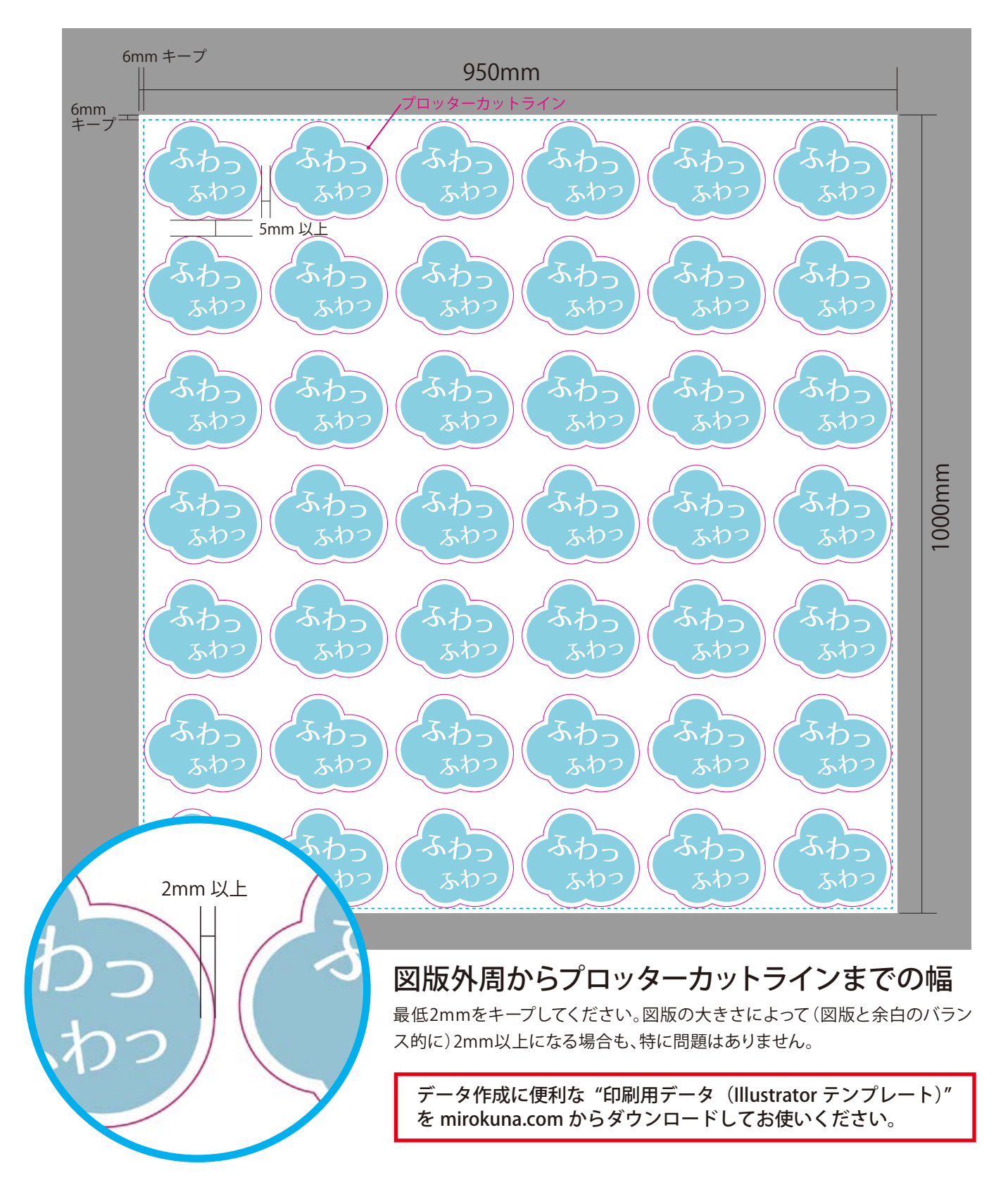

## カットライン作成時におこる不具合を回避するためにパスの再確認を

プロッターカットライン(シールなどの型抜き)を作成する際はIllusutratorの『パスのオフセット』という機能を用いて作成すると便利です。その際に、デザインデータの外周パスに欠けがあると、下記のような不具合が生じます。

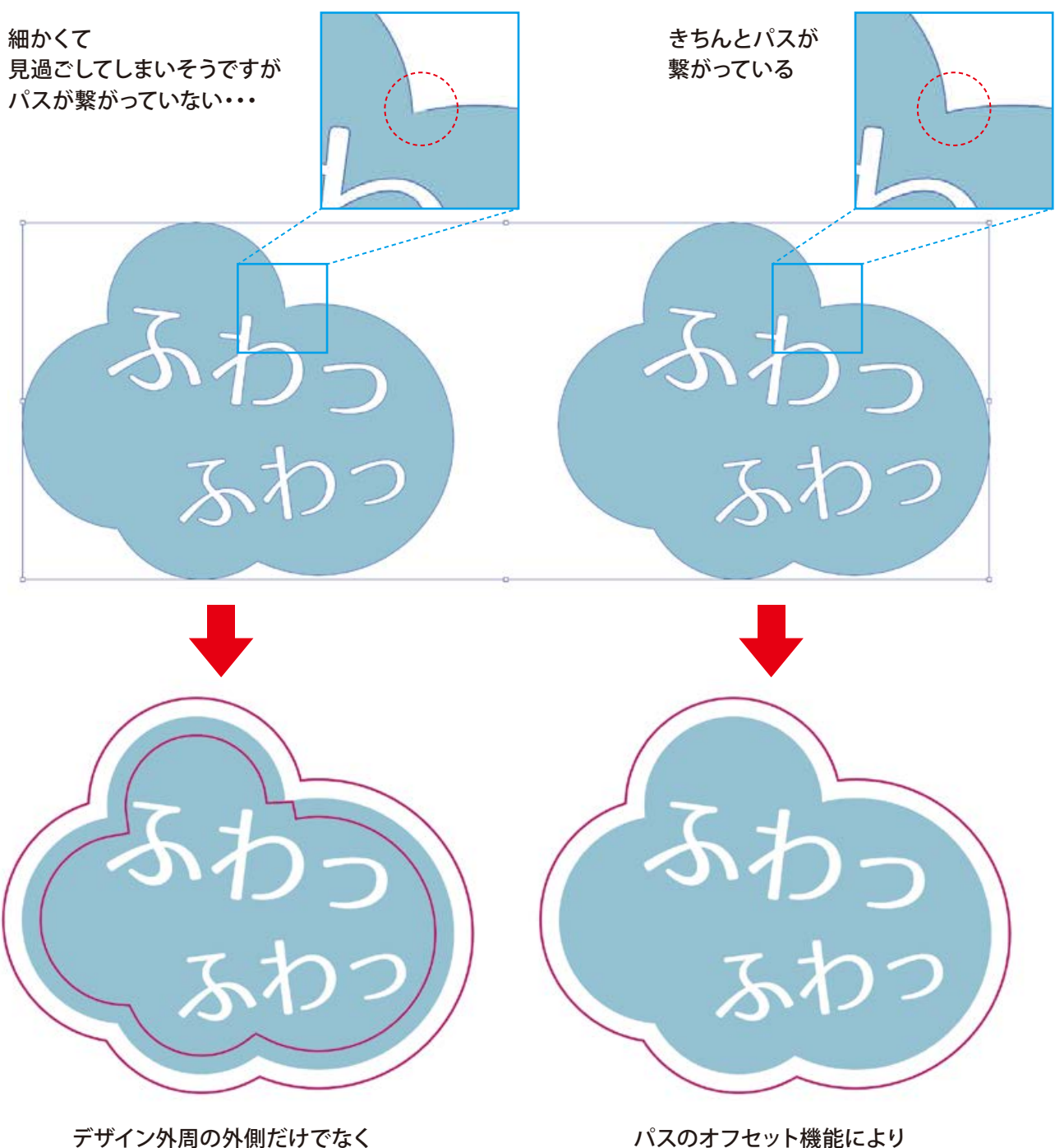

内側にもラインがある状態に・・・

ハスのオフセット機能により プロッターカットラインが きちんと描けている

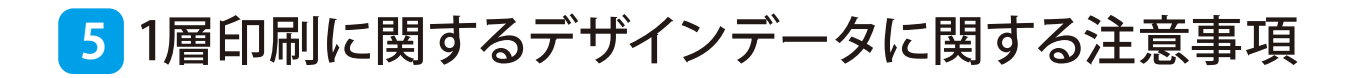

## 5-1 白色シートへの印刷(1層印刷)

定番の白色シートへの印刷データはデザインを施すレイヤー(図版CMYK)とプロッターカットの形状を示したレイヤー(カッ トライン)の2版のレイヤーでデータ作成します。その際、Adobe Illustratorでのデータ作成において、レイヤーは上から 『カットライン』『図版CMYK』とします。図版CMYKはデザインが描かれた絵柄(図版)のレイヤーとなり、カットラインはプ ロッターカットラインのことでステッカーの仕上がり形状となり、データ上では0.3~0.4ptの罫線で作成してください。〈図1〉 プロッターカットラインの配色は 7 参照

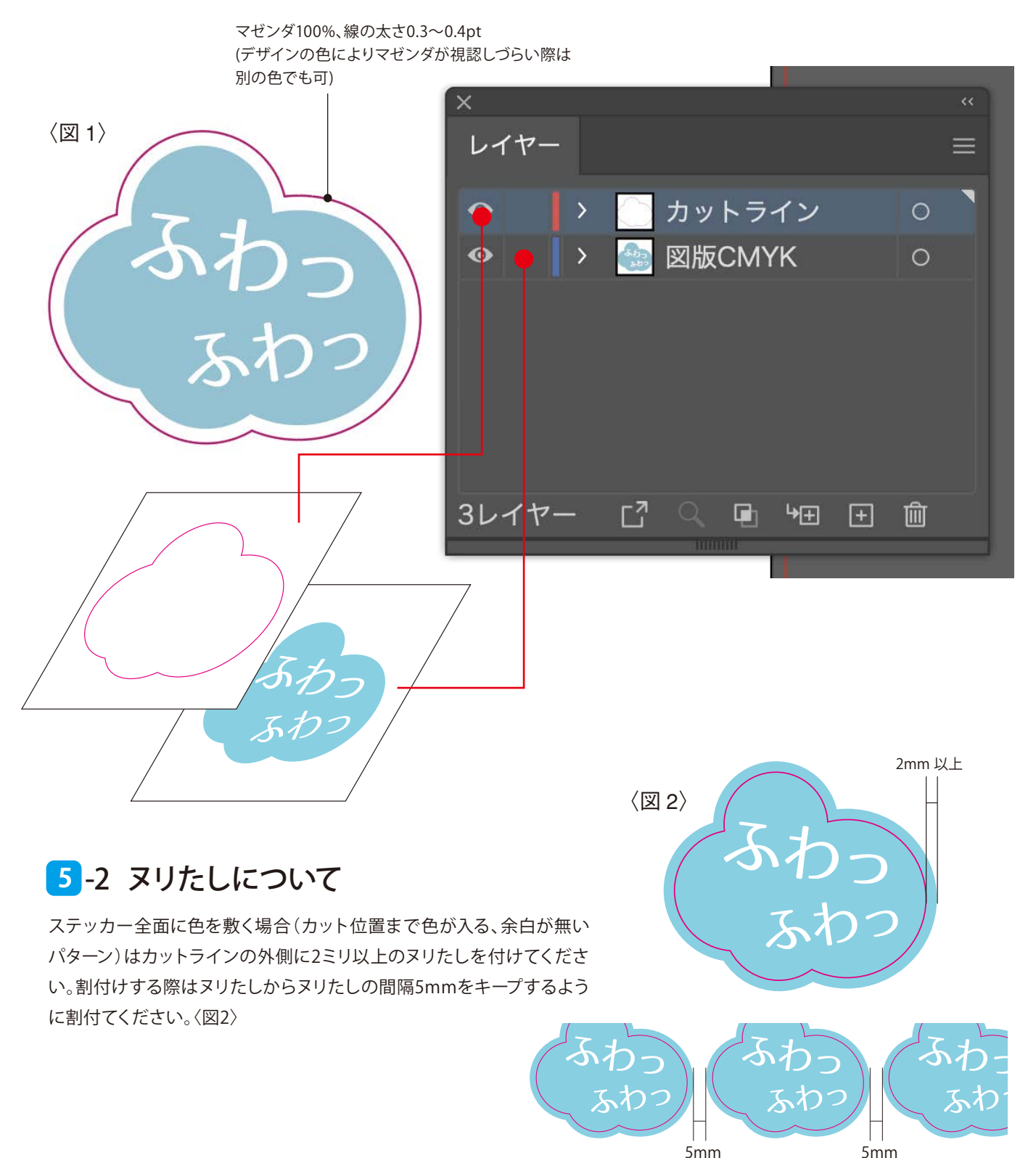

5mm

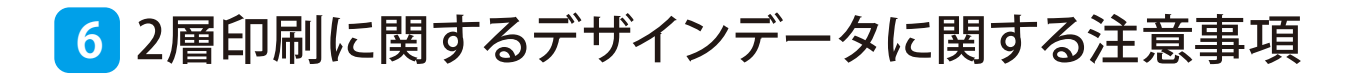

## 透明シートへの印刷(2層印刷)

透明シートへの印刷は図版の背面にCMYKとは別に白版を敷く『2層印刷』を推奨します。

その際、Adobe Illustratorでのデータ作成において、レイヤーは上から『カットライン』『図版CMYK』『白版』とします。 図版CMYKはデザインが描かれた絵柄(図版)のレイヤーとなり、カットラインはプロッターカットラインのことでステッカー の仕上がり形状となり、データ上では0.3~0.4ptの罫線で作成してください〈図3〉。最後に白版ですが、版ズレ防止のために 図版CMYKレイヤーに描かれたデザインの外周より0.2~0.3mm内側におさまるように作成してください。〈図3〉〈図4〉。 プロッターカットラインと白版への配色は 7 参照

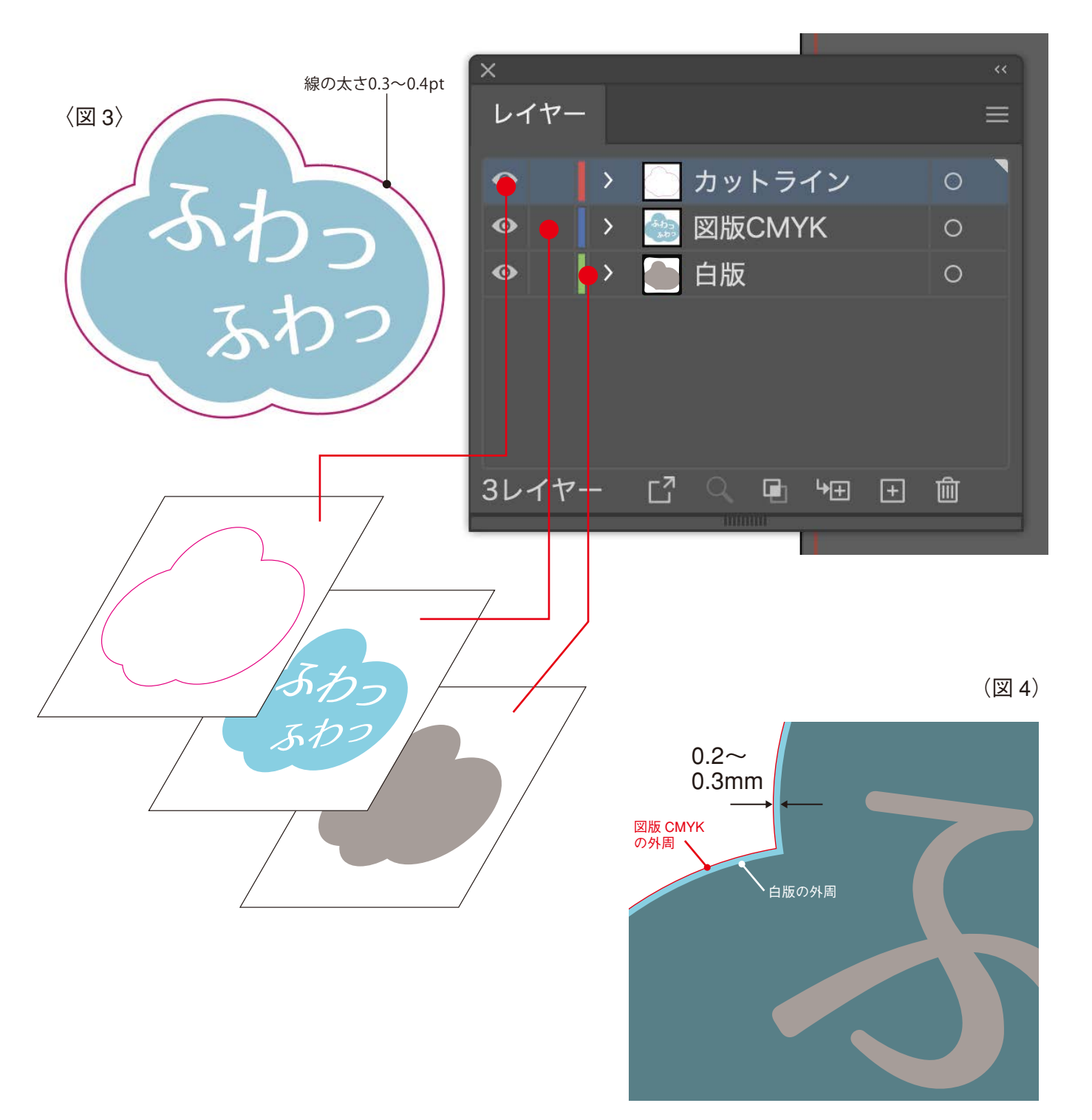

# カットラインと白版への配色は印刷用データ<sup>\*</sup>のスウォッチを使用

プロッターカットラインと白版への配色はプロセスカラー (CMYK) 意外の設定をしなければいけません。印刷用データ<sup>※</sup>の スウォッチ内にある"特色"『CutContour』をプロッターカットラインに、『RDG\_WHITE』を白版にそれぞれ設定してください。 その際、図版CMYKレイヤーにあるデザイン図版に誤って『RDG\_WHITE』や『CutContour』を使用しないでください。この2 つの特色は、カットラインと白版のみに使用します。

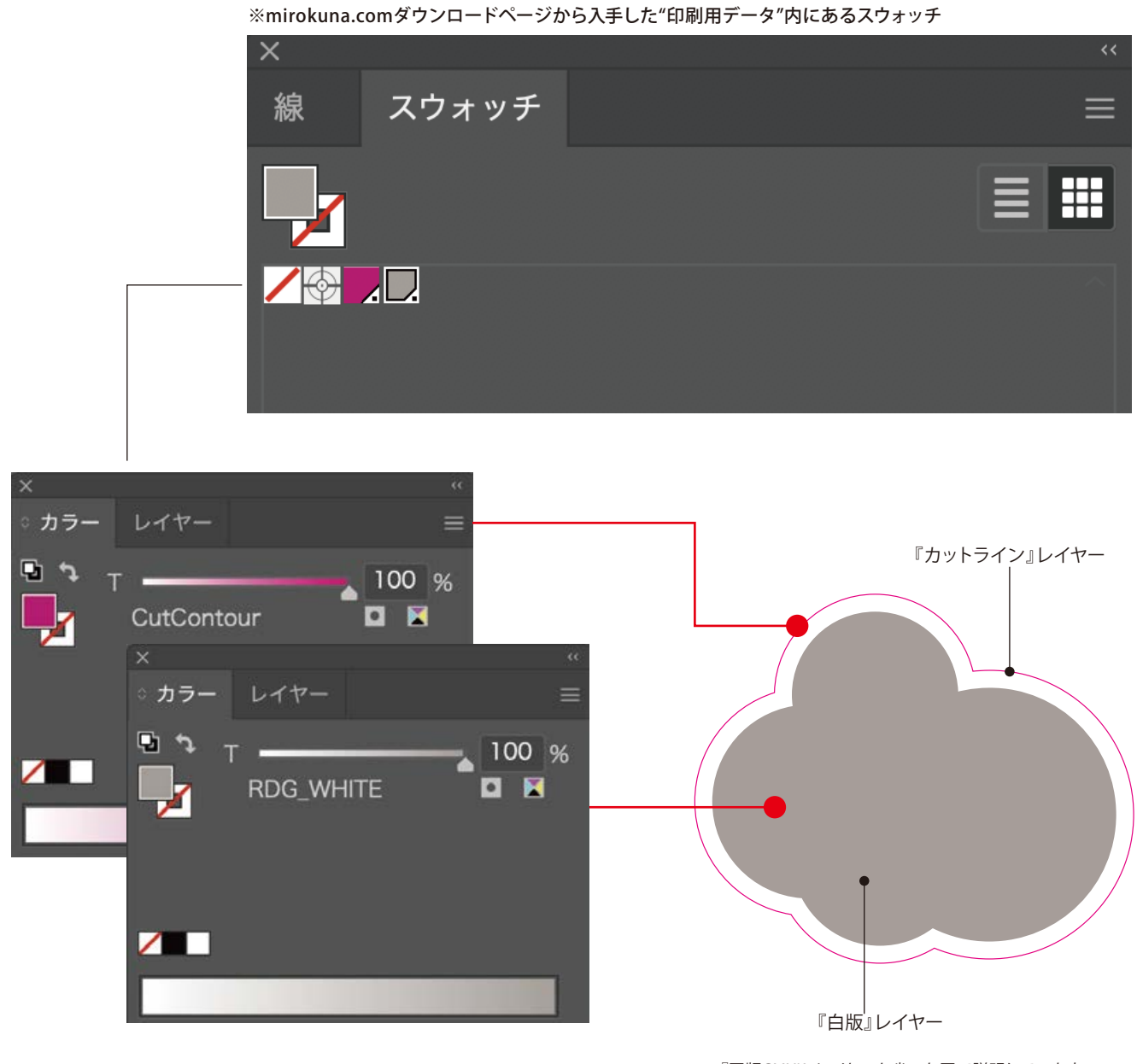

※『図版CMYK』レイヤーを省いた図で説明しています。 (実際にはカットライン、白版の間に図版CMYKレイヤーが 存在しています)